# WriteUp

# T4si4

## **Enunciado 1**

En el periódico se ha encontrado una noticia sobre la muerte de una chica en circunstancias extrañas. El primer paso es encontrar la carrera que estudia el chico con el que se la vio por última vez. Insertar el nombre de la carrera con el formato HackOn{}.

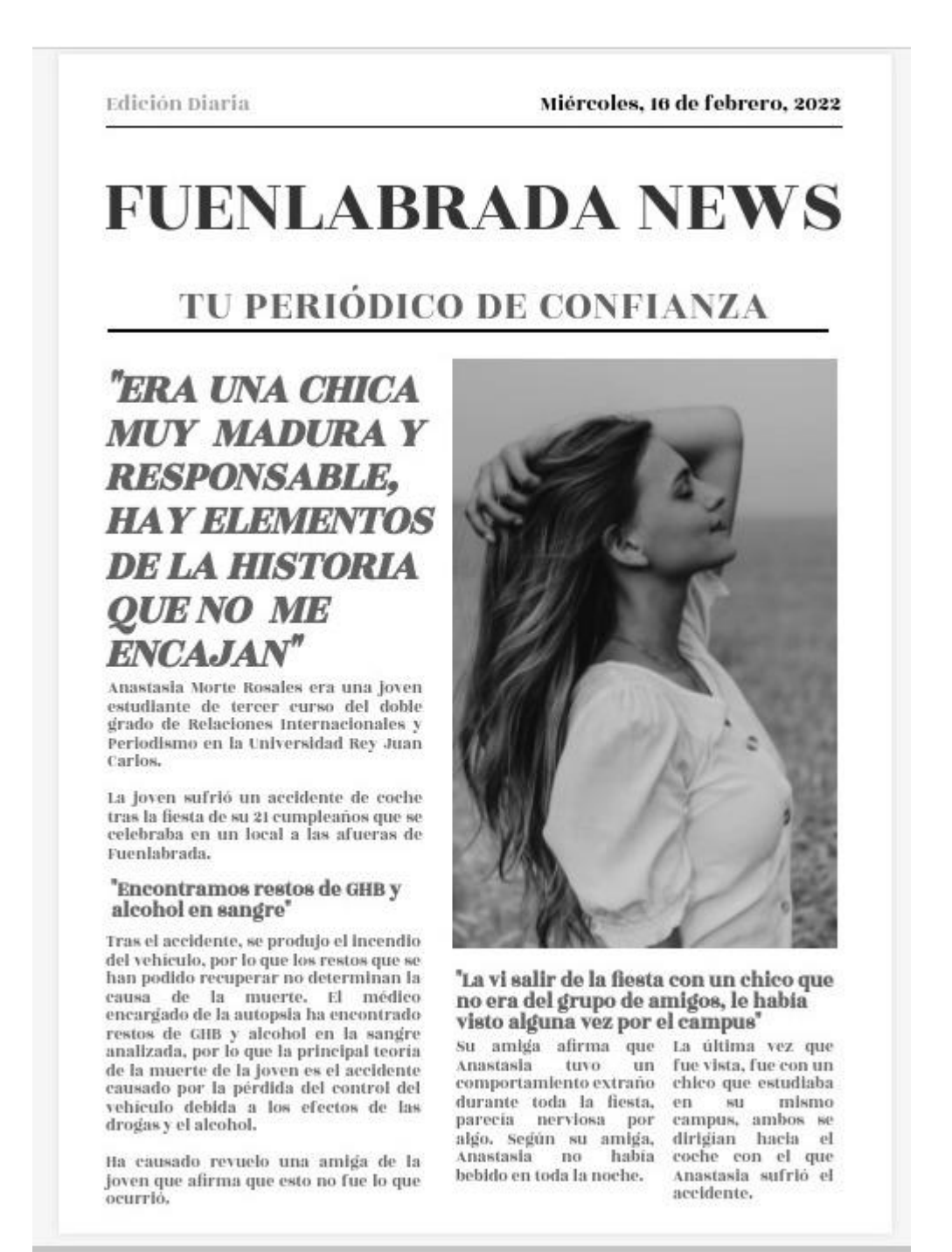

## Paso 1 - Twitter

Al buscar el nombre completo de Anastasia Morte Rosales encontramos su cuenta de Twitter.

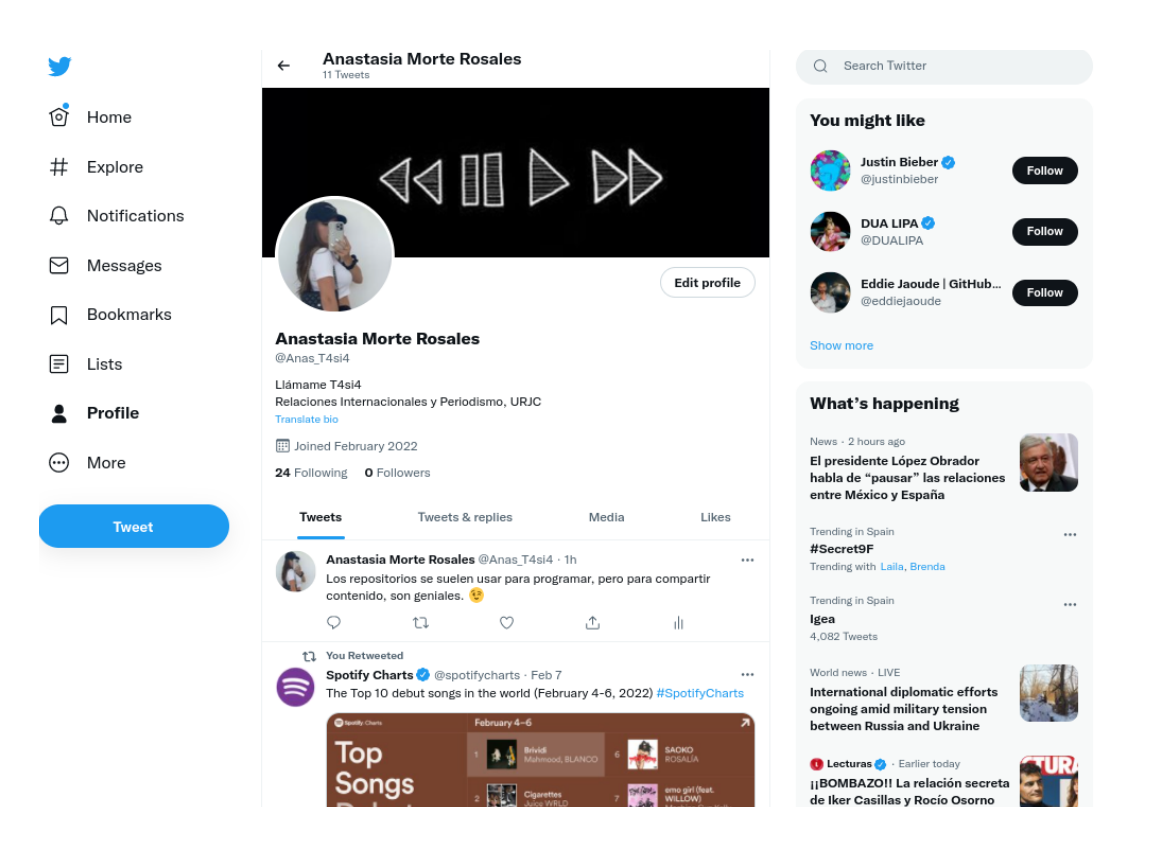

Vemos que interactúa con plataformas como github en las que dice que le gusta compartir contenido en repositorios.

# Paso 2 - GitHub

Si acortamos el username siguiendo la pista de "Llamadme T4si4" y buscamos en github, encontramos un perfil con un repositorio público.

![](_page_2_Picture_6.jpeg)

![](_page_3_Picture_0.jpeg)

En el documento Diplomacy Analysis encontramos el enlace a una hoja de cálculo de google.

| ≡ | DiplomacyAnalysis |                                                                                                    | 8 / 40   — 1                                                                                                    | 00% +   🗄                                                                                                    | ାଚ                                                                                                    | ± e |
|---|-------------------|----------------------------------------------------------------------------------------------------|----------------------------------------------------------------------------------------------------|----------------------------------------------------------------------------------------------------|----------------------------------------------------------------------------------------------------|-----|
|   |                   | He attempted to reform the Soviet g<br>economy to be more productive, bu<br>among the Soviet leadership, Gorb<br>disruptive that despite Gorbachev's<br>fell apart. | government to allow the<br>ut he made many enemies<br>achev's reforms were so<br>a best efforts the Soviet Union                                                                                                    |                                                                                                    |                                                                                                    |     |
|   |                   | Copyright © 2019 Course Hero, In<br>https://docs.google.com/spreadsheets/d/11                                                                                       | ic.<br>HdaLkVoemuJp1_ZJOLqr9TBFTS                                                                                                    | iOoskJZs-PMaBhp6k                                                                                                    | /edit?usp=sharing<br>Debmany Study Quide Key Enuyas 8                                                                                                    |     |
|   |                   | Full Key Figure Li                                                                                                    | German American state<br>Kissinger (b. 1923) is o<br>foremost foreign-policy                                                                                                    | esman Henry<br>ne of the<br>commentators                                                                                   | Konrad Adenuer (1876–1967) was the first<br>chancellor of the Federal Republic of<br>Germany from 1949 to 1963. He is<br>remembered for remaking Germany into a<br>liberal democracy following World War II. |     |
|   |                   | Key Figure Description<br>Henry<br>Kissinger                                                                                                    | Konrad<br>Adenauer<br>of the United States. He served<br>previously as the national<br>security adviser and secretary of<br>state of the United States in the<br>Richard Nixon and Gerald Ford<br>administrations (1969–77). | tremendous<br>foreign-policy succe<br>Mikhail Gorbachev<br>the last general sec<br>Communist Party o<br>Union from 1985 lo | Alexander I (1777–1825) was tsar of Russia<br>from 1801 to 1825. He was a<br>ssees.<br>(b. 1931) was<br>retary of the<br>Ithe Soviet Neville<br>1991. His Chamberlain                                        |     |
|   |                   | Woodrow<br>Wilson                                                                                                    | Woodrow Wilson (1856–1924)<br>was president of the United<br>States from 1913 to 1921. He is<br>remembered as a proponent of                                                                                                 | reform efforts are w<br>with ending the Col<br>causing the collaps<br>Union                                                | idely credited leading member of the coalition<br>d War and that destroyed the First French<br>e of the Soviet Empire and founded the Concert<br>of Furnne                                                   |     |

| ł | Horario c<br>Archivo Ed | lases ≌ [<br>litar Ver Inse | ∙rtar Formato   | Datos Herram                    | ientas Extensi                     | ones Ayuda                      | Última modific | ación ayer a la(s | 20:53              |             |         |   | 🍰 Compa |
|---|-------------------------|-----------------------------|-----------------|---------------------------------|------------------------------------|---------------------------------|----------------|-------------------|--------------------|-------------|---------|---|---------|
| ~ | ~ 6 7                   | 100% ▼ €                    | % .000_ 1       | 23 <del>-</del> Arial           | ÷ 10                               | • B <i>I</i> <del>\$</del>      | A 🗟 🖽          | 53 ×   <b>E</b> • | <u>+</u> +  + + 15 | / → GD (± ) | Υ - Σ - |   |         |
| _ | - fx                    |                             |                 |                                 |                                    |                                 |                |                   |                    |             |         |   |         |
| L | Α                       | В                           | С               | D                               | E                                  | F                               | G              | н                 |                    | J           | К       | L | М       |
| L |                         | Lunes                       | Martes          | Miércoles                       | Jueves                             | Viernes                         | Sábado         | Domingo           |                    |             |         |   |         |
|   | 8:00                    | _                           |                 |                                 |                                    |                                 |                |                   |                    |             |         |   |         |
|   | 8:30                    | Gym                         |                 | Gym                             |                                    |                                 |                |                   |                    |             |         |   |         |
|   | 9:00                    | Post-Entreno                |                 | Post-Entreno                    |                                    |                                 |                |                   |                    |             |         |   |         |
|   | 9:30                    |                             |                 |                                 |                                    | Gym                             |                |                   |                    |             |         |   |         |
|   | 10:00                   |                             | Estudio         |                                 |                                    | Post-Entrepo                    |                |                   |                    |             |         |   |         |
|   | 11:00                   |                             | Estudio         |                                 |                                    | 1 ost-Entreno                   |                |                   |                    |             |         |   |         |
|   | 11:30                   |                             | Organizaciones  |                                 |                                    |                                 |                |                   |                    |             |         |   |         |
|   | 12:00                   | Estudio                     | e instituciones | Estudio                         | Estudio                            |                                 |                |                   |                    |             |         |   |         |
|   | 12:30                   |                             | 219 Aulario II  |                                 |                                    |                                 | Gym            | Gym               |                    |             |         |   |         |
|   | 13:00                   |                             |                 |                                 |                                    |                                 |                |                   |                    |             |         |   |         |
| T | 13:30                   |                             |                 | Historia                        | Organizaciones                     | Historia                        |                |                   |                    |             |         |   |         |
|   | 14:00                   | Economia                    | Internacional   | Política de la<br>Unión Europea | e instituciones<br>internacionales | Política de la<br>Unión Europea |                |                   |                    |             |         |   |         |
|   | 14:30                   | 314 Aulario III             | 314 Aulario III | 3S9 Aulario III                 | 219 Aulario II                     | 3S9 Aulario III                 |                |                   |                    |             |         |   |         |
|   | 15:00                   |                             |                 |                                 |                                    |                                 |                |                   |                    |             |         |   |         |
|   | 15:30                   | Derecho                     |                 | Derecho                         | Derecho                            | Derecho                         |                |                   |                    |             |         |   |         |
|   | 16:00                   | y Tributario II             |                 | Mercantil                       | y Tributario II                    | Civil                           |                |                   |                    |             |         |   |         |
|   | 16:30                   | 304 Aulario III             |                 | 304 Aulario III                 | 304 Aulario III                    | 304 Aulario III                 |                |                   |                    |             |         |   |         |
|   | 17:00                   |                             |                 |                                 |                                    |                                 |                |                   |                    |             |         |   |         |
|   | 17:30                   | Derecho                     |                 |                                 | Derecho                            |                                 |                |                   |                    |             |         |   |         |
|   | 18:00                   | Administrativo II           |                 |                                 | Civil                              |                                 |                |                   |                    |             |         |   |         |
|   | 18:30                   | 307 Autario III             |                 |                                 | 304 Aufario III                    |                                 |                |                   |                    |             |         |   |         |
|   |                         |                             |                 |                                 |                                    |                                 |                |                   |                    |             |         |   |         |
|   |                         |                             |                 |                                 |                                    |                                 |                |                   |                    |             |         |   |         |
|   |                         |                             |                 |                                 |                                    |                                 |                |                   |                    |             |         |   |         |
|   |                         |                             |                 |                                 |                                    |                                 |                |                   |                    |             |         |   |         |
|   |                         |                             |                 |                                 |                                    |                                 |                |                   |                    |             |         |   |         |

Contiene el horario de las asignaturas de Anastasia en la primera hoja, en la segunda encontramos lo siguiente:

| Ħ   | Horario clases 🎓 🗈 🗠<br>Archivo, Editar, Ver Insertar, Formato, Datos, Herramientas, Extensiones, Avuda | l'Iltima modifica | ción aver a la(        |
|-----|----------------------------------------------------------------------------------------------------|-------------------|------------------------|
|     | Alemente Ealer ver moertal Formato Batos Henamientas Extensiones Ayada                                  | ontina modilied   | <u>cion a jer a la</u> |
|     | > ~ 큠 〒   100% ▼   € % .000 123▼   Predetermi ▼   10 ▼   B I S                                          | A 🔶 🖽             | 22 ·   = ·             |
| 325 | - $fx$                                                                                                  |                   |                        |
|     | A                                                                                                    | В                 | С                      |
| 1   | 00000000 56 47 56 75 61 57 56 75 5a 47 38 67 62 47 39 7a VGVuaWVuZG8gbG9z                               |                   |                        |
| 2   | 00000050 63 6d 56 7a 64 47 45 67 63 33 56 6d 61 57 4e 70 [cmVzdGEgc3VmaWNp]                             |                   |                        |
| 3   | 00000020 59 6d 78 70 59 32 39 7a 49 47 56 75 49 47 78 68  YmxpY29zIGVulGxh                              |                   |                        |
| 4   | 00000010 49 47 68 76 63 6d 46 79 61 57 39 7a 49 48 44 36  IGhvcmFyaW9zIHD6                              |                   |                        |
| 5   | 00000070 62 69 42 68 49 47 56 73 62 47 39 7a 4c 67 3d 3d  biBhIGVsbG9zLg==                              |                   |                        |
| 6   | 00000040 62 6d 6b 67 65 53 42 75 59 57 52 70 5a 53 42 77 [bmkgeSBuYWRpZSBw]                             |                   |                        |
| 7   | 00000060 5a 57 35 30 5a 53 42 68 64 47 56 75 59 32 6e 7a  ZW50ZSBhdGVuY2nz                              |                   |                        |
| 8   | 00000030 49 48 64 6c 59 69 42 6b 5a 53 42 73 59 53 42 31  IHdIYiBkZSBsYSB1                              |                   |                        |
| 9   |                                                                                                    |                   |                        |
| 10  |                                                                                                    |                   |                        |
| 11  |                                                                                                    |                   |                        |
| 12  |                                                                                                    |                   |                        |
| 13  |                                                                                                    |                   |                        |
| 14  |                                                                                                    |                   |                        |
| 15  |                                                                                                    |                   |                        |

# Paso 4 - Cyberchef

Si lo introducimos en cyberchef obtenemos lo siguiente, parece que los fragmentos están desordenados:

| Download CyberChef 🛓  |                                  | Last build: | 5 months ago                                                                                                   | Options 🏩 About / Support 🥐                    |
|-----------------------|----------------------------------|-------------|----------------------------------------------------------------------------------------------------|------------------------------------------------|
| Operations            | Recipe                           | a 🖿 i       | Input length                                                                                                   | <sup>1: 623</sup><br>: 8 + ⊡ ∋ Î ■             |
| Search                | From Hexdump                     | ⊘ 11        | 00000000 56 47 56 75 61 57 56 75 5a 47 38 67 62 47 38<br>00000050 63 6d 56 7a 64 47 45 67 63 33 56 6d 61 57 46 | 7a  VGVuaWVuZG8gbG9z <br>70  cmVzdGEgc3VmaWNp  |
| Favourites 🔶          | From Base64                      | ⊘ 11        | 00000020 59 6d 78 70 59 32 39 7a 49 47 56 75 49 47 78<br>00000010 49 47 68 76 63 6d 46 79 61 57 39 7a 49 48 44 | 68  YmxpY29zIGVuIGxh <br>36  IGhvcmFyaW9zIHD6  |
| To Base64             | Alphabet $A = 70 = 70 = 9 \pm 7$ | <b>.</b>    | 00000070 62 69 42 68 49 47 56 73 62 47 39 7a 4c 67 30<br>00000040 62 6d 6b 67 65 53 42 75 59 57 52 70 5a 53 42 | 3d  biBhIGVsbG9zLg== <br>77  bmkgeSBuYWRpZSBw  |
| From Base64           | A-2a-20-3+7=                     |             | 00000060 5a 57 35 30 5a 53 42 68 64 47 56 75 59 32 6e<br>00000030 49 48 64 6c 59 69 42 6b 5a 53 42 73 59 53 42 | 7a  ZW50ZSBhdGVuY2nz <br>231  IHdlYiBkZSBsYSB1 |
| To Hex                | Remove non-alphabet chars        |             |                                                                                                    |                                                |
| From Hex              |                                  |             |                                                                                                    |                                                |
| To Hexdump            |                                  |             |                                                                                                    |                                                |
| From Hexdump          |                                  |             |                                                                                                    |                                                |
| URL Decode            |                                  |             | Output Lem                                                                                                    | ime: 0ms<br>gth: 94                            |
| Regular expression    |                                  |             | Teniendo losresta suficiblicos en la horarios pún a el                                                         | los.ni y nadie pente atenció                   |
| Entropy               |                                  |             | web de la u                                                                                                    |                                                |
| Fork                  |                                  |             |                                                                                                    |                                                |
| Magic                 |                                  |             |                                                                                                    |                                                |
| Data format           |                                  |             |                                                                                                    |                                                |
| Encryption / Encoding |                                  |             |                                                                                                    |                                                |
| Public Key            |                                  |             |                                                                                                    |                                                |
| Arithmetic / Logic    | STEP 🗵 BAKE!                     | Auto Bake   |                                                                                                    |                                                |
| Networking            |                                  | Auto Dake   |                                                                                                    |                                                |

Añadimos un salto de línea en hexdump y base64 para verlo mejor.

| Download CyberChef 🛓  |                                       | Last build: | 5 months ago                                                                     | Options 🗱 About / Support 🕜   |
|-----------------------|---------------------------------------|-------------|----------------------------------------------------------------------------------|-------------------------------|
| Operations            | Recipe                                | 8 🖿 🗊       | Input length: 10<br>lines:                                                       | 15 + 🗅 🔁 🔋 📰                  |
| Search                | From Hexdump                          | ⊘ 11        | 00000000 56 47 56 75 61 57 56 75 5a 47 38 67 62 47 39 7<br>00000000 43 67 3d 3d  | a  VGVuaWVuZG8gbG9z <br> Cg== |
| Favourites 🔶          | From Base64                           | ○ II        | 00000050 63 6d 56 7a 64 47 45 67 63 33 56 6d 61 57 4e 7<br>00000000 43 67 3d 3d  | 0  cmVzdGEgc3VmaWNp <br> Cg== |
| To Base64             | Alphabet $A = 7a = 70 = 9 \pm 7 = 20$ | -           | 00000020 59 6d 78 70 59 32 39 7a 49 47 56 75 49 47 78 6<br>00000000 43 67 3d 3d  | 8  YmxpY29zIGVuIGxh <br> Cg== |
| From Base64           | A La Lo 017-                          |             | 00000000 49 47 68 76 63 6d 46 79 61 57 39 7a 49 48 44 3<br>00000000 43 67 3d 3d  | 6  IGhvcmFyaW9zIHD6 <br> Cg== |
| То Нех                | Remove non-alphabet chars             |             | 00000070 62 69 42 68 49 47 56 73 62 47 39 7a 4c 67 3d 3<br>00000000 43 67 3d 3d  | d  biBhIGVsbG9zLg== <br> Cg== |
| From Hex              |                                       |             | 000000040 62 6d 6b 67 65 53 42 75 59 57 52 70 5a 53 42 7<br>00000000 43 67 3d 3d | 7  bmkgeSBuYWRpZSBw <br> Cg== |
| To Hexdump            |                                       |             | 00000060 5a 57 35 30 5a 53 42 68 64 47 56 75 59 32 6e 7<br>00000000 43 67 3d 3d  | a  ZW50ZSBhdGVuY2nz <br> Cg== |
| From Hexdump          |                                       |             | 00000030 49 48 64 6c 59 69 42 6b 5a 53 42 73 59 53 42 3                          | 1  IHdlYiBkZSBsYSB1           |
| URL Decode            |                                       |             | Output Length                                                                    | 1ms<br>101 🖬 🗍 🖬 🗠 🖸          |
| Regular expression    |                                       |             | Teniendo los                                                                     | 8                             |
| Entropy               |                                       |             | resta sufici<br>blicos en la                                                     |                               |
| Fork                  |                                       |             | horarios pú<br>n a ellos.                                                        |                               |
| Magic                 |                                       |             | ni y nadie p<br>ente atenció                                                     |                               |
| Data format           |                                       |             | web de la u                                                                      |                               |
| Encryption / Encoding |                                       |             |                                                                                  |                               |
| Public Key            |                                       |             |                                                                                  |                               |
| Arithmetic / Logic    | STEP 🗵 BAKE!                          | Auto Bake   |                                                                                  |                               |
| Networking            |                                       | , tato Duno |                                                                                  |                               |

Ordenado queda lo siguiente:

| Download CyberChef 👤  | Download CyberChef 👤      |              |                                                                      | Options 🔹 About / Support 🥎                                                             |
|-----------------------|---------------------------|--------------|----------------------------------------------------------------------|-----------------------------------------------------------------------------------------|
| Operations            | Recipe                    | a <b>n</b> î | Input                                                                | length: 624 + ⊡ 🕀 菌 📰                                                                   |
| Search                | From Hexdump              | ⊘ 11         | 00000000 56 47 56 75 61 57 56 75<br>00000010 49 47 68 76 63 6d 46 79 | 5a 47 38 67 62 47 39 7a  VGVuaWVuZG8gbG9z <br>61 57 39 7a 49 48 44 36  IGhvcmFyaW9zIHD6 |
| Favourites 🔶          | From Base64               | ⊘ 11         | 00000020 59 6d 78 70 59 32 39 7a<br>00000030 49 48 64 6c 59 69 42 6b | 49 47 56 75 49 47 78 68  YmxpY29zIGVuIGxh <br>5a 53 42 73 59 53 42 31  IHdlYiBkZSBsYSB1 |
| To Base64             | Alphabet                  | -            | 00000040 62 6d 6b 67 65 53 42 75<br>00000050 63 6d 56 7a 64 47 45 67 | 59 57 52 70 5a 53 42 77  bmkgeSBuYWRpZSBw <br>63 33 56 6d 61 57 4e 70  cmVzdGEgc3VmaWNp |
| From Base64           | A-2d-20-9+7=              |              | 00000060 5a 57 35 30 5a 53 42 68<br>00000070 62 69 42 68 49 47 56 73 | 64 47 56 75 59 32 6e 7a  ZW50ZSBhdGVuY2nz <br>62 47 39 7a 4c 67 3d 3d  biBhIGVsbG9zLg== |
| То Нех                | Remove non-alphabet chars |              |                                                                      |                                                                                         |
| From Hex              |                           |              |                                                                      |                                                                                         |
| To Hexdump            |                           |              |                                                                      |                                                                                         |
| From Hexdump          |                           |              |                                                                      |                                                                                         |
| URL Decode            |                           |              | Output                                                               | time: 0ms<br>length: 94 🖬 🔲 🖬 🗠 🖸                                                       |
| Regular expression    |                           |              | Teniendo los horarios públicos en                                    | la web de la uni y nadie presta suficiente                                              |
| Entropy               |                           |              | atención a ellos.                                                    |                                                                                         |
| Fork                  |                           |              |                                                                      |                                                                                         |
| Magic                 |                           |              |                                                                      |                                                                                         |
| Data format           |                           |              |                                                                      |                                                                                         |
| Encryption / Encoding |                           |              |                                                                      |                                                                                         |
| Public Key            |                           |              |                                                                      |                                                                                         |
| Arithmetic / Logic    | STEP 💆 BAKE!              | Auto Bako    |                                                                      |                                                                                         |
| Networking            |                           | Auto Bake    |                                                                      |                                                                                         |

0000000 56 47 56 75 61 57 56 75 5a 47 38 67 62 47 39 7a |VGVuaWVuZG8gbG9z| 00000010 49 47 68 76 63 6d 46 79 61 57 39 7a 49 48 44 36 |IGhvcmFyaW9zIHD6| 00000020 59 6d 78 70 59 32 39 7a 49 47 56 75 49 47 78 68 |YmxpY29zIGVuIGxh| 00000030 49 48 64 6c 59 69 42 6b 5a 53 42 73 59 53 42 31 |IHdlYiBkZSBsYSB1| 00000040 62 6d 6b 67 65 53 42 75 59 57 52 70 5a 53 42 77 |bmkgeSBuYWRpZSBw| 00000050 63 6d 56 7a 64 47 45 67 63 33 56 6d 61 57 4e 70 |cmVzdGEgc3VmaWNp| 00000060 5a 57 35 30 5a 53 42 68 64 47 56 75 59 32 6e 7a |ZW50ZSBhdGVuY2nz| 00000070 62 69 42 68 49 47 56 73 62 47 39 7a 4c 67 3d 3d |biBhIGVsbG9zLg==|

#### **Paso 5 - Horarios**

Con esto deducimos que debemos mirar el horario público en la web de la urjc, sabemos que Anastasia está en 3° y estamos en el 2° cuatrimestre.

| 1                                                                                       | ✓ Seleccionar facultad, co                                                                                                    | ampus y titulación                                                                                                    |                                                                                                    |                                                                                                    | 2 Selecciona                                                                                                  | ar grupo                                                                                                    |              |          |
|-----------------------------------------------------------------------------------------|----------------------------------------------------------------------------------------------------|----------------------------------------------------------------------------------------------------|----------------------------------------------------------------------------------------------------|----------------------------------------------------------------------------------------------------|----------------------------------------------------------------------------------------------------|----------------------------------------------------------------------------------------------------|--------------|----------|
|                                                                                         |                                                                                                    |                                                                                                    |                                                                                                    |                                                                                                    |                                                                                                    |                                                                                                    |              |          |
|                                                                                         |                                                                                                    |                                                                                                    |                                                                                                    |                                                                                                    |                                                                                                    |                                                                                                    |              |          |
| 161 - DOBLE                                                                             | GRADO EN RELACIONES INT                                                                                                    | ERNACIONALES-PERIODISMO                                                                                                    | (FUENLABRADA                                                                                                    | A)                                                                                                    |                                                                                                    |                                                                                                    |              |          |
| Grupo                                                                                   |                                                                                                    | Primer Semesti                                                                                                    | re                                                                                                    |                                                                                                    | Segund                                                                                                    | lo Semestre                                                                                                    |              | -        |
| 1º A (Mañana)                                                                           |                                                                                                    | A                                                                                                    |                                                                                                    |                                                                                                    |                                                                                                    | ß                                                                                                    |              | -        |
| 2° A (Mañana)                                                                           |                                                                                                    |                                                                                                    |                                                                                                    |                                                                                                    |                                                                                                    | ß                                                                                                    |              | -        |
| 3° A (Mañana)                                                                           |                                                                                                    |                                                                                                    |                                                                                                    |                                                                                                    |                                                                                                    |                                                                                                    |              |          |
| 4º A (Mañana)                                                                           |                                                                                                    | Þ                                                                                                    |                                                                                                    |                                                                                                    |                                                                                                    | D                                                                                                    |              |          |
| 5° A (Mañana)                                                                           |                                                                                                    |                                                                                                    |                                                                                                    |                                                                                                    |                                                                                                    | ß                                                                                                    |              |          |
|                                                                                         |                                                                                                    |                                                                                                    |                                                                                                    |                                                                                                    |                                                                                                    |                                                                                                    |              |          |
| Atrás                                                                                   |                                                                                                    |                                                                                                    |                                                                                                    |                                                                                                    |                                                                                                    |                                                                                                    |              |          |
| Atrás<br>Univer:<br>Rey Jua                                                             | sidad<br>in Carlos                                                                                                    |                                                                                                    | rios 202                                                                                                    | 1-2022                                                                                                    |                                                                                                    |                                                                                                    | Seg          | undo Sen |
| Atrás<br>Univers<br>Rey Jua                                                             | sidad<br>ın Carlos<br>DOBLE GRADI                                                                                                    | Hora<br>O EN RELACIONES INTE                                                                                                    | Irios 202<br>Ernacionai                                                                                                    | 1-2022<br>LES-PERIOD                                                                                                    | ISMO (FUEN                                                                                                    | ILABRADA) 3                                                                                                    | Segi<br>3º A | undo Sen |
| Atrás<br>Univer:<br>Rey Jua                                                             | sidad<br>ın Carlos<br>DOBLE GRAD                                                                                                    | Hora<br>O EN RELACIONES INTE                                                                                                    | Irios 202<br>Ernacionai                                                                                                    | 1-2022<br>LES-PERIOD                                                                                                    | ISMO (FUEN                                                                                                    | ILABRADA) 3                                                                                                    | Segi<br>3º A | undo Sen |
| Atrás<br>Univers<br>Rey Jua                                                             | sidad<br>In Carlos<br>DOBLE GRAD                                                                                                    | Hora<br>O EN RELACIONES INTE                                                                                                    | Irios 202<br>Ernacionai                                                                                                    | <b>1-2022</b><br>LES-PERIOD                                                                                                    | ISMO (FUEN                                                                                                    | ILABRADA) 3<br>J                                                                                                    | Segi<br>3º A | undo Sen |
| Atrás<br>Univers<br>Rey Jua                                                             | sidad<br>in Carlos<br>DOBLE GRADI                                                                                                    | Hora<br>O EN RELACIONES INTE                                                                                                    | RNACIONAL<br>RNACIONAL<br>PERCOMMO MALTIME<br>OF<br>PERCOMMO MALTIME<br>COLU<br>PERCOMMO MALTIME                                                                                                    | 1-2022<br>LES-PERIOD<br>X<br>CM (LAB INFORMATICA -<br>PCO)                                                                                                    | ISMO (FUEN                                                                                                    | ILABRADA) 3                                                                                                    | Segi<br>3º A | undo Sen |
| Atrás<br>Univers<br>Rey Jua                                                             | sidad<br>ın Carlos<br>DOBLE GRADI                                                                                                    | Hora<br>O EN RELACIONES INTE                                                                                                    | PERCOSMO MALTMEE<br>PERCOSMO MALTMEE<br>PERCOSMO MALTMEE<br>PERCOSMO MALTMEE<br>CENT<br>CENT | 1-2022<br>LES-PERIOD<br>M. (LAB. NFORMATCA -<br>MO 2)<br>DOA (LAB. NFORMATCA -<br>MO 2)<br>DOA (LAB. NFORMATCA -<br>FO 2)<br>DOA (LAB. NFORMATCA -<br>FO 2)                                                                                                    | ISMO (FUEN                                                                                                    | ILABRADA) 3<br>J                                                                                                    | Segu<br>3º A | undo Sen |
| Atrás<br>Univer:<br>Rey Jua<br>09:00-10:00<br>10:00-11:00                               | sidad<br>in Carlos<br>DOBLE GRADO<br>L<br>L<br>DERECINO PROCESAL Y TREUMALES<br>INTERMACIONALES<br>INTERMACIONALES                                                                                                    | Hora<br>O EN RELACIONES INTE<br>M<br>M<br>DEBECHO PROCESUL Y TRBUNKES<br>INTERNACIONALS<br>SINTERNACIONALS                                                                          | PERCORNACIONAL<br>PERCORNACIONAL<br>PERCOR                                                                                                    | 1-20022<br>LES-PERIOD<br>04 (JAB REOMATICA-<br>1070)<br>101 Liberatore II<br>05 (JAB DEOMATICA-<br>1070)<br>101 Liberatore II<br>500(JAB DEOMATICA-<br>1070)<br>101 Laberatore II<br>500(JAB DEOMATICA-<br>1070)<br>101 Laberatore II<br>500(JAB DEOMATICA-<br>1070) | PERIODISMO MUL<br>L254 Lab                                                                                    | ILABRADA) 3<br>J                                                                                                    | Segr<br>3º A | undo Sen |
| Atrás<br>Univers<br>Rey Jua<br>09:00-10:00<br>10:00-11:00<br>11:00-12:00<br>12:00-13:00 | sidad<br>in Carlos<br>DOBLE GRADI<br>L<br>L<br>CORECHO PROCESAL Y TREUMALES<br>NTERMACIONALES<br>SI ANNO N<br>DERECHO PROCESAL Y TREUMALES<br>NTERMACIONALES<br>NTERMACIONALES<br>NTERMACIONALES<br>NTERMACIONALES                                                                                                    | Hora O EN RELACIONES INTE M DERECIO PROCESAL Y TRABJANES 201.AANOL DERECIO PROCESAL Y TRABJANES 201.AANOL DERECIO PROCESAL Y TRABJANES NYTENIACOMALES NYTENIACOMALES NYTENIACOMALES | PERCOSMO MALTINE<br>PERCOSMO MALTINE<br>PERCOSMO MAL                                                                                                    | 1-20022<br>LES-PERIOD<br>Market September<br>50<br>101 Laboret B<br>Columnia Laboret B<br>Columnia Laboret B<br>Columnia Laboret B<br>SEGURDO STOMA<br>(Chengy Jurket Bellsico<br>303 Audeus B)                                                                      | PERIODISMO MU<br>L254 Lab<br>PERIODISMO MU<br>L254 Lab                                                        | ILABRADA) 3<br>J<br>ILTIMEDIA (AULA)<br>Iorratorio II<br>ILTIMEDIA (AULA)<br>orratorio II                                            | Segr<br>3º A | undo Sen |
| Atrás<br>Univers<br>Rey Jua<br>09:00-10:00<br>10:00-11:00<br>11:00-12:00<br>12:00-13:00 | SIGAI<br>IN Carlos<br>DOBLE GRADU<br>L<br>L<br>DERECHO PROCESAL Y TREUMALES<br>INTERNACIONALES<br>SIGLAGIO PROCESAL Y TREUMALES<br>INTERNACIONALES<br>SIGLAGIO PROCESAL Y TREUMALES<br>INTERNACIONALES<br>SIGLAGIO PROCESAL Y TREUMALES<br>INTERNACIONALES<br>SIGLAGIO PROCESAL Y TREUMALES<br>SIGLAGIO PROCESAL Y TREUMALES<br>S | Hora O EN RELACIONES INTE O EN RELACIONES INTE M                                                                                                    | ERNACIONAL<br>ERNACIONAL<br>PERCOSIO MATATES<br>GRU<br>Hemata 121<br>PERCOSIO MATA<br>Hemata 121<br>PERCOSIO DOMA<br>Hemata 121<br>PERCOSIO DOMA<br>Hemata 121<br>PERCOSIO DOMA<br>Hemata 121<br>PERCOSIO DOMA<br>JAMES INVEL BASICO<br>323 JAMES I<br>PERCOSIO DOMA                                                                                                    | 1-20022<br>LES-PERIOD<br>K<br>CALL AND AND AND AND AND AND AND AND AND AND                                                                                                    | PERIODISMO MU<br>L2S4 Lab<br>PERIODISMO MU<br>L2S4 Lab<br>SECURCO IDMA<br>(WHIRE, NYCE, NASO)<br>320 April 10 | ILABRADA) (<br>ILTIMEDIA (AULA)<br>ioratorio II<br>ILTIMEDIA (AULA)<br>ioratorio II<br>SEGUNO GOMA<br>(CHIO) INTE MACO<br>30 ANNI II | Segi<br>3º A | undo Sen |

NOTA: Este horario puede estar sujeto a modificaciones por necesidades académicas.

Comparando con la hoja de cálculo, hay una asignatura que no aparece, se trata de Derecho Administrativo II. En GitHub había un documento de esa asignatura, revisamos el commit:

| Search or j     | ump to            Pull requests         Issues         Marketplace         Explore                                                                                                    | ¢ +.    |
|-----------------|----------------------------------------------------------------------------------------------------|---------|
| 🖟 T4si4 / RRII  | Periodismo Public        O Watch 1 •     ¥ Fork 0                                                                                                    |         |
| <> Code 💿       | tssues 🏗 Pull requests 💿 Actions 🖽 Projects 🖽 Wiki 💿 Security 🗠 Insights                                                                                                    |         |
| Meno<br>La ges  | DS mal que te tengo a ti<br>Efrowso<br>tión Publica es de lo más importante                                                                                                    |         |
| ₽ main<br>⊕ T4s | n<br>si4 committed 10 hours ago (Verified) 1 parent f997b78 commit 6eac3517b1866aa32b1a6fb20968e6a33                                                                                                    | dd7f676 |
| 1 Showi         | ing 1 changed file with 0 additions and 0 deletions.                                                                                                    | Unified |
| ~ B1            | IN +425 KB Derecho-administrativo (2).pdf 다                                                                                                    |         |
| Binary f        | file not shown.                                                                                                    |         |
|                 | T4si4 commented on 6eac351 10 hours ago (Owner) (Author) (Owner) (Author)                                                                                                    |         |
| •               | Como lo tuyo es un grado, echas menos horas que yo.                                                                                                    |         |
| Ø               | Write     Preview     H     B     I     I |         |
|                 |                                                                                                    |         |

En la descripción del commit habla de otra persona y hace referencia a la gestión pública, también nos dice que no se trata de un doble grado.

Al introducirlo en el buscador encontramos lo siguiente:

|                                                                                                    | Bienvenido a la Plataforma de Consulta de Horarios para la Universidad Rey Juan Carlos                                                                                                    |
|----------------------------------------------------------------------------------------------------|----------------------------------------------------------------------------------------------------|
| Información     Los horarios pueden estar     Si su horario pertenece a u     Si su horario pertenece a u | sujetos a modificaciones por necesidades académicas.<br>na titulación de Grado y no estuviera disponible, debe ponerse en contacto con <mark>unidad.horarios@urjc.es.</mark><br>na titulación de Máster y no estuviera disponible, debe ponerse en contacto a través del siguiente enlace: https://ayuda.urjc.es.                                                                                                    |
| ⊘ Consulta de horarios [Pa                                                                                | iso 1 / 2]                                                                                                    |
| 1 Selecc                                                                                                  | ges       Q         2182 - DOBLE GR. EN REL INTERNACION. Y CC. POLITICA Y GEST. PUBLICA (FUENLABRADA)         2188 - DOBLE GRADO EN CIENCIA POLITICA Y GESTION PUBLICA. ECONOMIA (FUENLABRADA)         2187 - DOBLE GRADO EN CIENCIA POLITICA Y GESTION PUBLICA. ECONOMIA (FUENLABRADA)         2188 - DOBLE GRADO EN CIENCIA POLITICA Y GESTION PUBLICA / PERIODISMO(FUENLABRADA)         2189 - DOBLE GRADO EN CIENCIA POLITICA Y GESTION PUBLICA / PERIODISMO(FUENLABRADA)         2288 - DOBLE GRADO EN RILOSOFIA Y CIENCIA POLITICA Y GESTION PUBLICA (FUENLABRADA)         2233 - DOBLE GRADO EN HISTORIA Y CIENCIA POLITICA Y GESTION PUBLICA (FUENLABRADA)         2333 - DOBLE GRADO FUNDAMARQUITECTURA-DISEÑO INTEGRAL GESTION IMAGEN (FUENLABRADA)         2181 - GRADO EN CIENCIA POLITICA Y GESTION PUBLICA (FUENLABRADA) |
| Titulación                                                                                                | 2161 - DOBLE GRADO EN RELACIONES INTERNACIONALES-PERIODISMO (FUENLABRADA)                                                                                                    |
|                                                                                                    | Sigulente ⊙                                                                                                    |

Comparamos el horario del Grado en Ciencia Política y Gestión Pública, el de 1° y 3° no coinciden, pero el de 2° tiene la asignatura de Derecho Administrativo II a la misma hora.

| 👥 Uni        | miveralded Horarios 2021-2022 Segundo Semestre                 |                                     |                                 | ü                                                           | Universidad<br>Rey Juan Ca      | d<br>arlos | Hora       | rios 202                                         | 1-2022                                           |                                         |                                         | Segundo Se     |                 |   |
|--------------|----------------------------------------------------------------|-------------------------------------|---------------------------------|-------------------------------------------------------------|---------------------------------|------------|------------|--------------------------------------------------|--------------------------------------------------|-----------------------------------------|-----------------------------------------|----------------|-----------------|---|
| <b>ч</b> кеу | GRADO EN CIENCIA POLITICA Y GESTION PUBLICA (FUENLABRADA) 3º A |                                     |                                 |                                                             |                                 |            |            | DOBLE GRAD                                       | O EN RELACIONES INTE                             | RNACIONA                                | ES-PERIOD                               | ISMO (FUEN     | LABRADA) 3º     | Α |
|              |                                                                |                                     |                                 |                                                             |                                 |            |            |                                                  |                                                  |                                         |                                         |                |                 |   |
|              | L                                                              | м                                   | x                               | J                                                           | v                               | _          | _          |                                                  |                                                  |                                         |                                         |                |                 |   |
| 13:00-14:    | SISTEMA POLÍTICO II                                            |                                     |                                 |                                                             |                                 |            |            | L                                                | м                                                |                                         | <                                       |                | 1               | v |
| 10.00-14.    | L3106 Laboratorio III                                          |                                     |                                 |                                                             |                                 | 09:00      | -10:00     |                                                  |                                                  | PERIODISMO MULTINEI<br>GRU              | XA (LAB. INFORMÁTICA -<br>PO 2)         |                |                 |   |
| 14:00-15:    | SISTEMA POLÍTICO II                                            |                                     |                                 |                                                             |                                 |            |            |                                                  |                                                  | Informática L21                         | 01 Laboratorio 8                        |                |                 |   |
|              | L3106 Laboratorio III                                          |                                     |                                 |                                                             |                                 | 10:00-     | -11:00     |                                                  |                                                  | PERIODISMO MULTINEI<br>GRU              | XA (LAB. INFORMÁTICA -<br>PO 2)         |                |                 |   |
| 15:00-16:    | DIRECCIÓN Y ORGANIZACIÓN PÚBLICA I                             |                                     |                                 | MÉTODOS Y TÉCNICAS DE INVESTIGACIÓN POLÍTICA<br>CUALITATIVA | RELACIONES INTERGUBERNAMENTALES |            |            |                                                  |                                                  | Informática L23                         | 01 Laboratorio II                       |                |                 |   |
|              | CALCO CADORAIDHO III                                           |                                     |                                 | L3025 Laborationo II                                        | coord calorabilo in             | 11:00-     | -12:00     | DERECHO PROCESAL Y TRIBUNALES<br>INTERNACIONALES | DERECHO PROCESAL Y TRIBUNALES<br>INTERNACIONALES | SEGUNDO IDIOMA<br>(ÁRABE), NIVEL BÁSICO | SEGUNDO IDIOMA<br>(CHINO). NIVEL BÁSICO | PERIODISMO MU  | LTIMEDIA (AULA) |   |
| 16:00-17:    | DIRECCIÓN Y ORGANIZACIÓN PÚBLICA I<br>L3106 Laboratorio III    |                                     |                                 | CUALITATIVA                                                 | RELACIONES INTERGUBERNAMENTALES |            |            | 301 Aulario II                                   | 301 Aulario II                                   | 312 Aulario II                          | 301 Aulario II                          | L2S4 Lab       | bratorio II     |   |
|              |                                                                |                                     |                                 | Libbs Laboratione II                                        |                                 | 12.00      | □<br>13·00 | DERECHO PROCESAL Y TRIBUNALES<br>INTERNACIONALES | DERECHO PROCESAL Y TRIBUNALES<br>INTERNACIONALES | SEGUNDO IDIOMA<br>(ARABE), NIVEL BÁSICO | SEGUNDO IDIOMA<br>(CHINO), NIVEL BÁSICO | PERIODISMO MU  | LTIMEDIA (AULA) |   |
| 17:00-18:    | 00                                                             | L3005 Laboratorio III               | L3005 Laboratorio III           |                                                             |                                 | 12.00      | 10.00      | 301 Aulario II                                   | 305 Aulario II                                   | 312 Autorio II                          | 301 Aulario II                          | L2S4 Lab       | bratorio II     |   |
|              |                                                                |                                     |                                 |                                                             |                                 | 12:00      | EC         | CONOMÍA INTERNACIONAL                            | ECONOMÍA INTERNACIONAL                           | PERIODISMO MULTINEI                     | XA (LAB. INFORMÁTICA -                  | SEGUNDO IDIOMA | SEGUNDO IDIOMA  |   |
| 18:00-19:    | 00                                                             | DIRECCION + ORGANIZACION POBLICA II | RELACIONES INTERGUBERNAMENTALES |                                                             |                                 | 13:00-     | -14.00     | 314 Aulario III                                  | 314 Aulario III                                  | Informática L23                         | 01 Laboratorio II                       | 212 Autoro II  | 301 Aviato II   |   |

|             | GRAD                                         | O EN CIENCIA POLITICA                              | Y GESTION PUBLICA (F                                                                          | UENLABRADA) 2º A                                                                              |                                                                                               |
|-------------|----------------------------------------------|----------------------------------------------------|-----------------------------------------------------------------------------------------------|-----------------------------------------------------------------------------------------------|-----------------------------------------------------------------------------------------------|
|             |                                              |                                                    |                                                                                               |                                                                                               |                                                                                               |
|             | L                                            | м                                                  | x                                                                                             | J                                                                                             | v                                                                                             |
| 13:00-14:00 |                                              |                                                    |                                                                                               |                                                                                               | INFORMÁTICA APLICADA A LAS CIENCIAS SOCIALES<br>(GRUPO 2)<br>Informática L2105 Laboratorio II |
| 14:00-15:00 |                                              |                                                    |                                                                                               |                                                                                               | INFORMÁTICA APLICADA A LAS CIENCIAS SOCIALES<br>(GRUPO 2)<br>Informática L2105 Laboratorio II |
| 15:00-16:00 | TEORÍA POLÍTICA II<br>307 Aulario III        | CIENCIA DE LA ADMINISTRACIÓN II<br>307 Aulario III | TEORÍA POLÍTICA II<br>307 Aulario III                                                         | INFORMÁTICA APLICADA A LAS CIENCIAS SOCIALES<br>(GRUPO 2)<br>Informática L2105 Laboratorio II | TEORÍA DE LA ORGANIZACIÓN<br>211 Aulario II                                                   |
| 16:00-17:00 | TEORÍA POLÍTICA II<br>307 Aulario III        | CIENCIA DE LA ADMINISTRACIÓN II<br>307 Aulario III | TEORÍA POLÍTICA II<br>307 Aulario III                                                         | INFORMÁTICA APLICADA A LAS CIENCIAS SOCIALES<br>(GRUPO 2)<br>Informática L2105 Laboratorio II | TEORÍA DE LA ORGANIZACIÓN<br>211 Aulario II                                                   |
| 17:00-18:00 | DERECHO ADMINISTRATIVO II<br>307 Aulario III |                                                    |                                                                                               | INFORMÁTICA APLICADA A LAS CIENCIAS SOCIALES<br>(GRUPO 1)<br>Informática L2105 Laboratorio II | DERECHO ADMINISTRATIVO II<br>211 Aulario II                                                   |
| 18:00-19:00 | DERECHO ADMINISTRATIVO II<br>307 Aulario III |                                                    |                                                                                               | INFORMÁTICA APLICADA A LAS CIENCIAS SOCIALES<br>(GRUPO 1)<br>Informática L2105 Laboratorio II | DERECHO ADMINISTRATIVO II<br>211 Aulario II                                                   |
| 19:00-20:00 |                                              | TEORÍA DE LA ORGANIZACIÓN<br>307 Aulario III       | INFORMÁTICA APLICADA A LAS CIENCIAS SOCIALES<br>(GRUPO 1)<br>Informática L2105 Laboratorio II | CIENCIA DE LA ADMINISTRACIÓN II<br>214 Aulario II                                             |                                                                                               |
| 20:00-21:00 |                                              | TEORÍA DE LA ORGANIZACIÓN<br>307 Aulario III       | INFORMÁTICA APLICADA A LAS CIENCIAS SOCIALES<br>(GRUPO 1)<br>Informática J 2005 Laboratoria E | CIENCIA DE LA ADMINISTRACIÓN II<br>214 Aulario II                                             |                                                                                               |

NOTA: Este horario puede estar sujeto a modificaciones por necesidades académicas

La flag es HackOn{GradoEnCiencia PolíticayGestiónPública}

# **Enunciado 2**

Se ha encontrado el supuesto blog de Anastasia, donde guardaba sus secretos, ¿eres capaz de seguir su rastro? (No es necesario haber resuelto T4si4 1)

![](_page_10_Picture_2.jpeg)

# Paso 1 - Textos

Hay unos textos con letras subrayadas, lo cual es bastante sospechoso.

#### Entradas

![](_page_10_Picture_6.jpeg)

"La biblioteca está rodeada de un halo de silencio y oscuridad: es una reserva de saber, pero solo puede preservar ese saber impidiendo que llegue a cualquiera..

Ese saber no es como la moneda, que se mantiene fisicamente intacta incluso a través de los intercambios más infames; se parece más bien a un traje de gran hermosura, que el uso y la ostentación van desgastando."

#### $\blacktriangleright$

"Los simples son <u>carne</u> de matadero: se les utiliza cuando sirven para debilitar al <u>pode</u>r enemigo, y se les sacrifica cuando ya no sirven"

"Huye, Adso, de los profetas y de los que están dispuestos a morir por la verdad, porque suelen provocar también la muerte de <u>mu</u>chos otro, a menudo antes que la propia, y a veces en lugar de <u>la</u> propia"

![](_page_10_Picture_12.jpeg)

"Solo el bibliotecario, además de saber, está autorizado a moverse por el laberinto de los libros, solo él sabe dónde encontrarlos y donde guardarlos, solo él es responsable de su conservación. Los otros monjes trabajan en el scriptorium y pueden conocer la lista de los volúmenes que contiene la biblioteca. Pero una lista de titulos no suele decir demasiado: solo el bibliotecario sabe, por la colocación del volumen, por su grado de inaccesibilidad, que tipo de secretos, verdades o de mentiras encierra cada libro"

![](_page_10_Picture_14.jpeg)

"Los libros no se han hecho para que creamos lo que dicen, sino para que los analicemos. Cuando cogemos un libro, no debemos preguntarnos qué dice, sino qué quiere decir"

"El amor tiene efectos muy diversos; primero ablanda el alma, luego la enferma... Pero más tarde ésta siente el fuego verdadero del amor divino, y grita, y se lamenta, y es como piedra que en el horno se calcina, y se deshace y crepita lamida por las llamas" Si agrupamos por colores, nos damos cuenta de que rojo se lee de arriba hacia abajo y verde a revés, en cada sección hay dos columnas, si juntamos todo, obtenemos lo siguiente:

"La clave está en la música, pero la otra con el nombre donde entreno."

## Paso 2 - Contacto

LMA

14

En el pie de página tenemos elementos sospechosos:

![](_page_11_Figure_4.jpeg)

Al hacer click en el correo nos lleva a una playlist de Spotify:

| Ŧ  | τίτυιο |                             |        |                                                                                                    |                           |                  |      |
|----|--------|-----------------------------|--------|----------------------------------------------------------------------------------------------------|---------------------------|------------------|------|
|    | 57-    | Experim<br>Myke Tov         | TANK   | τοιιονν                                                                                                    |                           |                  |      |
|    | ÷.     | SAOKO<br>Rosa               |        | a contract the second second s |                           |                  |      |
| 3  | U.     | Tacones<br>Sebastiar        | # TÍTU |                                                                                                    |                           |                  |      |
| 4  | 1      | Oh Na N<br>Camila C         | 1 57   | Experimento<br>Myse Towers                                                                                                    | Experimento               |                  |      |
|    | 1.1    | Yonagur                     | 2 🦨    | SAOKO                                                                                                    | SAOKO                     |                  |      |
|    | PRE    | Bad B                       | з 📡    | Tacones Rojos                                                                                                    | Tacones Rojos             |                  |      |
|    | -      | Volando<br>Mora             | 4 🎇    | Oh Na Na<br>Camila Cabello, Myke Towers, Tainy                                                                                                    | Oh Na Na                  |                  |      |
|    |        |                             | 5 📷    | Yonaguni 📑 Bad Bunny                                                                                                    | Yonaguni                  |                  |      |
|    | 1      | E Funzo                     | 6 🧮    | Volando - Remix                                                                                                    | Volando (Remix)           |                  |      |
| 8  | 24     | Vacacio                     | 7 📷    | INMORTALES                                                                                                    | INMORTALES                |                  |      |
|    | 10,801 | Luis Fons                   | 8 👬    | Vacaciones<br>Luis Fonsi, Manuel Turizo                                                                                                    | Vacaciones                |                  |      |
|    | 20     | Ateo<br>C. Tangar           | 9 👿    | Ateo<br>C. Tangana, Nathy Peluso                                                                                                    | Ateo                      |                  |      |
| ►  | 1      | Berlín<br>Aitana            | 10     | Atana Atana                                                                                                    | Berlin                    | hace 2 días      | 2:26 |
| 11 | £.     | <b>Una Vair</b><br>Fuego, M |        | Con la primera letra de cada canción                                                                                                    | obtenemos la frase: "Esto | y viva, búscame" |      |
| 12 |        | She Don<br>Duki, KHI        |        | Investigamos el perfil y encor                                                                                                    | ntramos otra playlist:    |                  |      |

| unx<br>in love<br>stat - 19 andress, 11/9 min                                                                             |                   |  |
|----------------------------------------------------------------------------------------------------|-------------------|--|
| •                                                                                                    |                   |  |
| # TÍTULO                                                                                                    |                   |  |
| 1 🔯 Desesperados<br>🖬 Raw Alejandro, Chencho Corleone                                                                     |                   |  |
| 2 Algodón de azúcar<br>Chema Rivas                                                                                        | Algodón de azúcar |  |
| Rakata - Remix<br>Moncho Chavea, Yotuel, Original Elias, C de Cama, Omar Montes, Mala Rodriguez, Rvfv, Beatriz Luengo, Ny | Rakata (Remix)    |  |
| 4 INMORTALES                                                                                                    | INMORTALES        |  |
| 5 Ch Na Na<br>Camila Cabello, Myke Towers, Tainy                                                                          |                   |  |
| 6 Sasolina<br>Daddy Yankee                                                                                                |                   |  |
| 7 T Obvidate                                                                                                    |                   |  |
| Nueva York (Tot*)                                                                                                    |                   |  |

![](_page_12_Picture_0.jpeg)

Con las iniciales formamos: Dario Gonzalez Garcia

# Paso 4 - Código HTML

En el código de la página, debajo de la sección de Casa encontramos lo siguiente:

![](_page_12_Figure_4.jpeg)

Obtenemos unas coordenadas:

| Recipe                                                                          | 8 🖬                   | Î             | Input                                                                                                    | leng<br>lin      | th: 17<br>es:           | 2              | -1             | - C  | 5 3 | ÐĪ          | Ĩ              |   |
|---------------------------------------------------------------------------------|-----------------------|---------------|----------------------------------------------------------------------------------------------------|------------------|-------------------------|----------------|----------------|------|-----|-------------|----------------|---|
| From Decimal Delimiter Space From Base64 A/phabet A-Za-Z0-9+/= Remove non-alpha | Support signed values | II<br>II<br>• | 78 68 65 117 77 106 103 51 77 68 99 48 78 122 14<br>67 48 122 76 106 103 120 79 68 73 53 78 122 99 5<br>103 61 | 03 122<br>122 77 | 2 78                    | 84<br>65       | 65 48<br>48 78 | 3 78 | 106 | 103<br>53 7 | 115 7<br>7 106 | 3 |
|                                                                                 |                       |               | Output                                                                                                    | le<br>l          | time:<br>ngth:<br>ines: | 0ms<br>38<br>1 |                |      | ] 6 | ŧ] ⊨        | - E            | 3 |
|                                                                                 |                       |               | 40.28707478350468, -3.8182977310472928                                                                         |                  |                         |                |                |      |     |             |                |   |

Con ellas obtenemos la siguiente dirección:

![](_page_12_Picture_8.jpeg)

Avenida del Hospital, 3

# Paso 5 - Formulario

Introducimos los datos en el primer formulario, ya que el mensaje decía que el nombre debíamos introducirlo en primer lugar.

| Dario                           |                                                                                                    |
|---------------------------------|----------------------------------------------------------------------------------------------------|
| Gonzalez Garcia                 | Encontrar el camino correcto suele resultar complejo, más cu<br>no sabes que dirección has de tomar y el sentido está invertid |
| Avenida del Hospital, 3<br>Send |                                                                                                    |
|                                 |                                                                                                    |

¿Estás seguro de querer encontrarme?

Nos lleva a la siguiente página:

| t4si4 Blog                                                              |                                                                      |  |  |  |  |
|-------------------------------------------------------------------------|----------------------------------------------------------------------|--|--|--|--|
| HOME CONTACT                                                            | Q                                                                    |  |  |  |  |
|                                                                         |                                                                      |  |  |  |  |
|                                                                         |                                                                      |  |  |  |  |
|                                                                         |                                                                      |  |  |  |  |
|                                                                         |                                                                      |  |  |  |  |
| Bien, has encontrado a Darío. Siento darte la noticia de que si de mi   |                                                                      |  |  |  |  |
| hay poca información, de él hay aún menos. El último día que le vi      |                                                                      |  |  |  |  |
| fue el viernes anterior a mi cumpleaños, que por cierto, es el 14 de    |                                                                      |  |  |  |  |
| febrero. Tengo que descubrir qué le ha pasado y porqué ha               |                                                                      |  |  |  |  |
| desaparecido, si son ellos los que nos han encontrado y descubierto,    | desaparecido, si son ellos los que nos han encontrado y descubierto, |  |  |  |  |
| puede que esté muerto. Nos encontrábamos a escondidas y                 |                                                                      |  |  |  |  |
| tomando precauciones, pero debimos cometer algún error. Debo            |                                                                      |  |  |  |  |
| desaparecer si no quiero ser la siguiente, dejaré un rastro por si él   |                                                                      |  |  |  |  |
| vuelve y no ha sido capturado. Dario, si lees esto, búscame, te         |                                                                      |  |  |  |  |
| espero en la ciudad del amor, con ese café y esos croissants que me     |                                                                      |  |  |  |  |
| debes. Por cierto, en la header tienes una flag para seguir tirando del |                                                                      |  |  |  |  |
| hilo.                                                                   |                                                                      |  |  |  |  |
|                                                                         |                                                                      |  |  |  |  |

En el header de la petición encontramos la flag HackOn{l4\_h1st0r14\_c0nt1nu4}:

|                                        | 🕇 🕞 📔 Elementos Consola                     | a Recorder 🛦 Fuentes Red Rendimiento Memoria Aplicación Seguridad » 💿 1 🛱 🗄 🗙                                   |  |  |  |  |  |  |
|----------------------------------------|---------------------------------------------|----------------------------------------------------------------------------------------------------|--|--|--|--|--|--|
|                                        | 🕚 🛇   🍸 🔍 🗌 Mantene                         | r registro 🗌 Inhabilitar caché 🛛 Sin limitaciones 🔻 🗟 🛓 🛓                                                       |  |  |  |  |  |  |
| tasia Rlog                             | Filtrar                                     | nvertir 🔲 Ocultar URLs de datos                                                                                 |  |  |  |  |  |  |
| LASIA BLOG                             | Todo Fetch/XHR JS CSS Img                   | Multimedia Fuente Documento WS Wasm Archivo de manifiesto Otros 🗌 Ha bloqueado cookies 🗌 Solicitudes bloqueadas |  |  |  |  |  |  |
|                                        | Solicitudes externas                        |                                                                                                    |  |  |  |  |  |  |
|                                        | 50 ms 100 ms                                | 150 ms 200 ms 250 ms 300 ms 350 ms 400 ms 450 ms 500 ms                                                         |  |  |  |  |  |  |
|                                        |                                             |                                                                                                    |  |  |  |  |  |  |
|                                        |                                             |                                                                                                    |  |  |  |  |  |  |
|                                        |                                             |                                                                                                    |  |  |  |  |  |  |
|                                        | Nombre                                      | KETTEL PROJECTION VISION Respuesta Iniciador Tiempos Cookies                                                    |  |  |  |  |  |  |
|                                        | retos.ctf.hackon.es                         | Connection: keep-alive                                                                                          |  |  |  |  |  |  |
|                                        | pdufhguhcsahdfoayierp                       | Content-Encoding: gzin                                                                                          |  |  |  |  |  |  |
|                                        | bootstrap.min.css                           |                                                                                                    |  |  |  |  |  |  |
|                                        | ✓ style.css                                 |                                                                                                    |  |  |  |  |  |  |
|                                        | responsive.css                              | Content-Type. Text/num                                                                                          |  |  |  |  |  |  |
|                                        | jquery.mCustomScrollbar.min                 | Date: Mon, 14 Feb 2022 10:04:16 GMI                                                                             |  |  |  |  |  |  |
| Bien, has encontrado a Darío. Siento   | font-awesome.css                            | Expires: 0                                                                                                    |  |  |  |  |  |  |
| Bien, has chechinado a Bano. Siento    | owl.theme.default.min.css                   | flag: HackOn{l4_hlst0r14_c0ntlnu4}                                                                              |  |  |  |  |  |  |
| darte la noticia de que si de mí hay   | jquery.fancybox.min.css                     | Last-Modified: Fri, 11 Feb 2022 00:55:20 GMT                                                                    |  |  |  |  |  |  |
|                                        | email-decode.min.js                         | <pre>NEL: {"success_fraction":0,"report_to":"cf-nel","max_age":604800}</pre>                                    |  |  |  |  |  |  |
| poca información, de él hay aún        | 🧔 jquery.min.js                             | Pragma: no-cache                                                                                                |  |  |  |  |  |  |
| menos. El último día que le vi fue el  | popper.min.js                               | Report-To: {"endpoints":[{"url":"https:\/\/a.nel.cloudflare.com\/report\/v3?s=27kiv3tfwEwRXEOUzyu8              |  |  |  |  |  |  |
| menos. Et attimo dia que te vinde et   | <ul> <li>bootstrap.bundle.min.js</li> </ul> | HheTxCfkrrl0q3R4h97TujRn1GupIjHg%2BL77fVCJguIwPEg6kjDlBzbNr0kpInUmaWzU%2BcUFmo1XncegZLJTiGQPFxEAg9c1X5fU        |  |  |  |  |  |  |
| viernes anterior a mi cumpleaños, que  | search-icon.png                             | NygjXPNBJzf5T6fWBEkEZmqLRJ8JeWI8%3D"}],"group":"cf-nel","max_age":604800}                                       |  |  |  |  |  |  |
|                                        | Solicitudes: 26 Se ha transferide           | Server: cloudflare                                                                                              |  |  |  |  |  |  |
| por cierto, es el 14 de febrero. Tengo | Soliditados. 20 De lla transienta           | Transfer-Encoding: chunked                                                                                      |  |  |  |  |  |  |
|                                        | Consola What's New x                        | ×                                                                                                    |  |  |  |  |  |  |

# **Enunciado 3**

¿Puedes llegar hasta el final de la historia? (Importante haber investigado T4si4 1)

### Paso 1 - Textos/Twitter

En los textos se hace referencia al lugar de entreno, en Twitter encontramos una foto de un gimnasio de Brooklyn Fitboxing, podemos descargar la imagen y hacer una búsqueda en google para comprobarlo.

![](_page_15_Picture_4.jpeg)

La imagen en concreto corresponde al gimnasio de Alcobendas, pero ella en Twitter ha publicado que su gimnasio está cerca de su casa, si hacemos una búsqueda en google maps, aparece un centro en Fuenlabrada:

![](_page_15_Picture_6.jpeg)

## Paso 2 - Coordenadas Gimnasio

Recordamos que había un comentario en un commit de Github con unas coordenadas que llevaban a esa misma ubicación.

![](_page_16_Picture_2.jpeg)

Copiamos las coordenadas y las introducimos en el otro cuadro de texto de la web, ubicado en la parte de contacto.

| t4si4 Blog            |                                                                                                    |     |  |  |  |  |  |
|-----------------------|----------------------------------------------------------------------------------------------------|-----|--|--|--|--|--|
| HOME CONTACT          | م                                                                                                    |     |  |  |  |  |  |
| Sugerencias           |                                                                                                    |     |  |  |  |  |  |
| 40.2910962,-3.8219119 | Sí has llegado aquí, es probable que esté muerta, o al menos e<br>pensará todo el mundo<br>Drobablemento bavas llegado a la conclusión do po era una                              | 150 |  |  |  |  |  |
| Send                  | Probablemente hayas llegado a la conclusion de no era una<br>estudiante cualquiera.<br>¿Eres tan bueno como para intentar seguir mi rastro?<br>Al menos tendrás una clave, espero |     |  |  |  |  |  |

Nos lleva a lo siguiente:

#### t4si4 Blog

| HOME            | CONTACT                                                                                                    | Q             |
|-----------------|----------------------------------------------------------------------------------------------------|---------------|
|                 |                                                                                                    |               |
|                 |                                                                                                    |               |
|                 |                                                                                                    |               |
|                 |                                                                                                    |               |
| Empezar con (   | una identidad falsa en la universidad es de lo más sencillo, nadie se sorprende de que vivas sola, ni de que no tenga   | as familia ni |
| amigos en la z  | rona. Tal vez por eso me reclutaron y me mandaron a Madrid, uno de los lugares donde opera la banda. Por supuest        | o, no me      |
| mandaron sola   | a, conmigo llegó Darío, no sé si es su verdadero nombre, ni siquiera si tiene la edad que pone en su ficha. Somos un    | ароуо         |
| mutuo, como     | una doble llave hacia la verdad. Investigamos de forma independiente y nos comunicamos los avances los lunes er         | n clase.      |
| Supongo que     | habrás descubierto la clase a la que asisto de su carrera, hacer pasar la información como apuntes es de lo más ser     | ncillo e      |
| insospechable   | e. Gracias a él conseguí llevar a cabo mi plan de desaparición, fue peligroso estrellar el coche y colocar el cuerpo de | e esa pobre   |
| chica antes de  | que estallase, pero todo salió bien. No hemos terminado la investigación, pero con las pruebas reunidas, nuestros       | sustitutos    |
| podrán acaba    | r con todo dentro de poco tiempo. A nosotros nos espera nuestra cafeteria, ¿sabes ya cuál es? La flag es las coorder    | nadas de la   |
| cafeteria con e | el formato HackOnlì.                                                                                                    |               |
|                 |                                                                                                    |               |
|                 |                                                                                                    |               |

#### ¿Estás seguro de querer

### Paso 3 - Twitter Cafetería

La cafetería mencionada la podemos encontrar en Twitter, donde tenemos las coordenadas:

![](_page_17_Picture_5.jpeg)